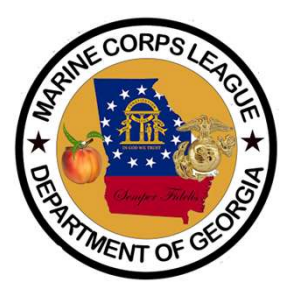

1

# ONLINE TRANSMITTAL PAYMENT PORTAL

Department of Georgia

# **The Online Transmittal Process**

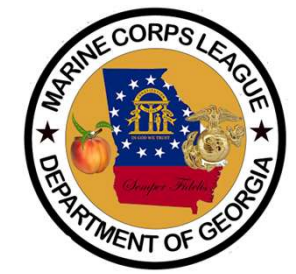

- Detachments submit transmittal(s) to the Department of Georgia through the Portal. Payments can be made by two methods, below are the fees. This is in addition to the Transmittal Payment.
- Credit Card = 3% fee
- EFT/ACH = \$0.25 fee (less than 1/3<sup>rd</sup> the cost of a stamp)
- We use EFT Corporation to process the transfer of transmittals and payment gateway
- Detachments will also be able to submit ROI's, NOD, and other forms through the portal.

#### **DETACHMENT ONLINE TRANSMITTAL PROCESS**

OTHER FORMS THAT CAN BE SUBMITTED VIA THIS PORTAL

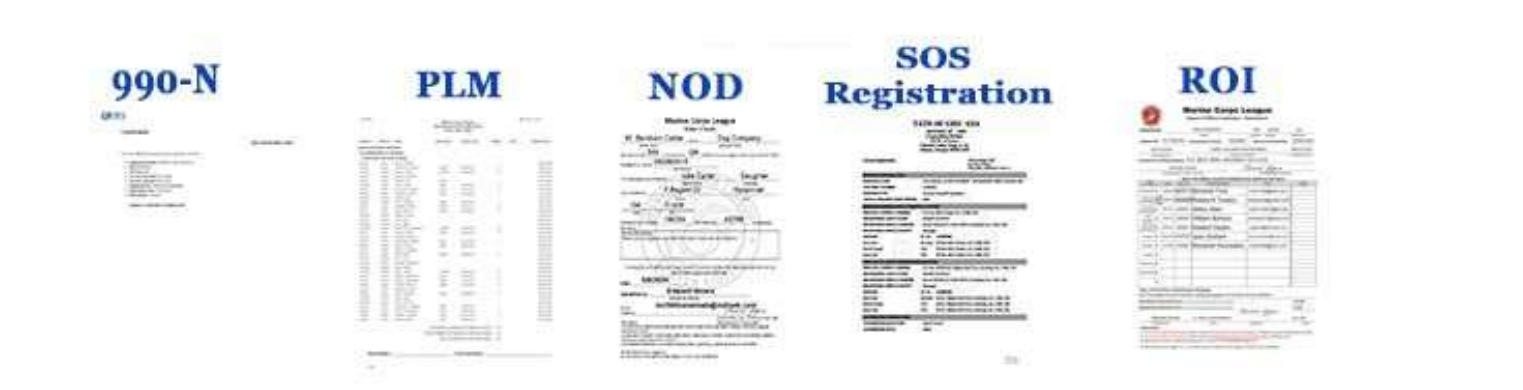

MENT OF

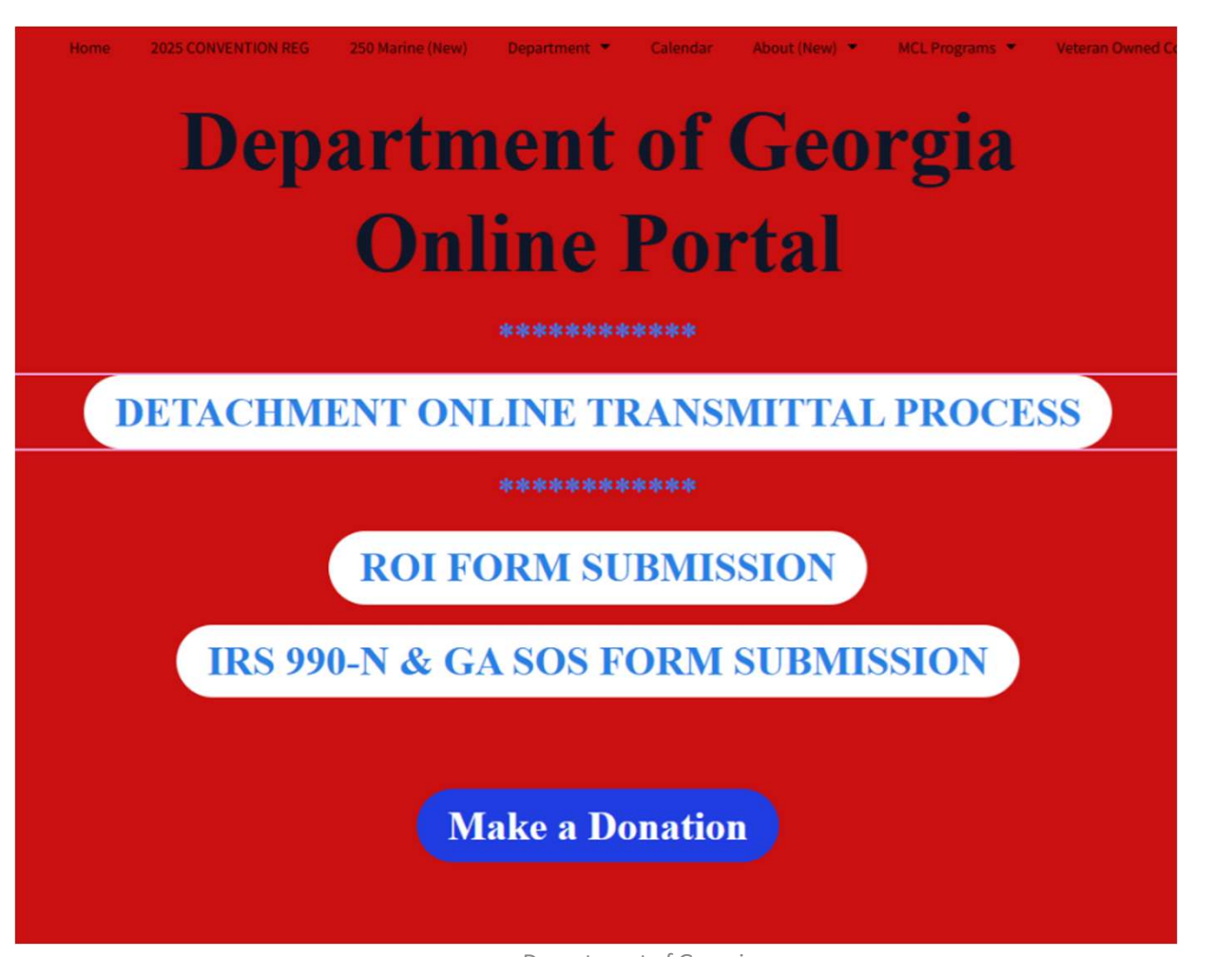

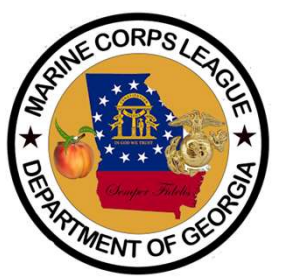

Department of Georgia

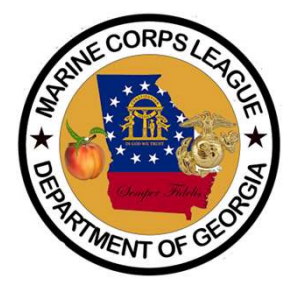

Detachment Paymaster Can input Some basic information, upload the transmittal & pay online

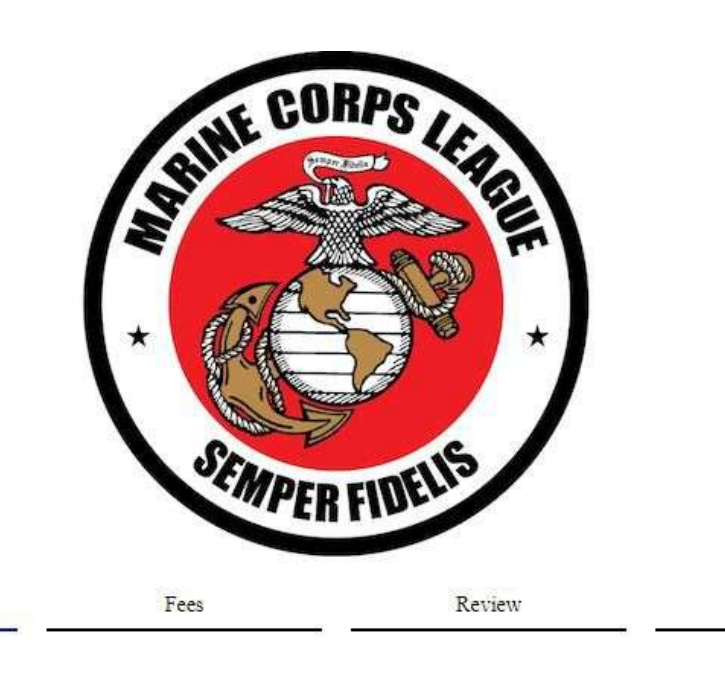

Finish

\* Denotes a required field to fill in

Register

Transmittal Form Department Information

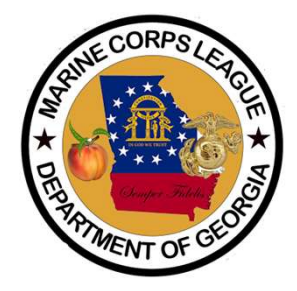

| Transmittal Form<br>Detachment Information        |  |  |  |
|---------------------------------------------------|--|--|--|
| Detachment Name*                                  |  |  |  |
| Detachment #*                                     |  |  |  |
| Detachment Paymaster First Name*                  |  |  |  |
| Detachment Paymaster Last Name*                   |  |  |  |
| Detachment Paymaster Phone (including area code)* |  |  |  |
| Detachment Paymaster Email*                       |  |  |  |
| Verify Email*                                     |  |  |  |
| Transmittal #*                                    |  |  |  |

#### Add Detachment Paymaster Information

|                 |          |                                                                |              | 2   |
|-----------------|----------|----------------------------------------------------------------|--------------|-----|
| Enter count for |          | Total Regular New - N \$25.00 per                              |              | COL |
| each group on   |          | Total New Associate -NAM \$25.00 per                           | New Members  |     |
| transmittal     | 2        | Total New Dual -NDM \$25.00 per                                |              |     |
| liansiiillai    | 3        |                                                                |              | -   |
|                 | 14       | Total Regular Renewal- R \$20.00 per                           |              |     |
| Rate includes   | 5        | Total Associate Renewal- RAM \$20.00 per                       | Renewals     |     |
| National &      | 7        | Total Dual Renewal- RDM \$20.00 per                            |              |     |
| Department      | 8        | Total Reinstate- R/I \$20.00 per                               |              |     |
| Dues Combined   | 10       | Total New* (March 1st - June 30th)- N* \$15.00 per             |              |     |
|                 | 11<br>12 | Total New Associate* (March 1st- June 30th) - NAM* \$15.00 per | Partial Year |     |
|                 | 13       | Total New Dual* (March 1st- June 30th) - NDM* \$15.00 per      |              |     |
|                 | 14       |                                                                |              | -   |
|                 | 16       | Iotal Life (35 and under)- L \$1000.00 per                     |              |     |
|                 | 117      | Total Life (36-50)- L \$800.00 per                             | Life         |     |
|                 | 18       | Total Life (51-64)- L \$600.00 per                             |              |     |
|                 | 1        | Total Life (65 to 84)- L \$400.00 per                          |              |     |
|                 |          | Total Life (85 and over)- L \$100.00 per                       |              |     |
|                 |          |                                                                |              |     |

7

CORP

\* Marei

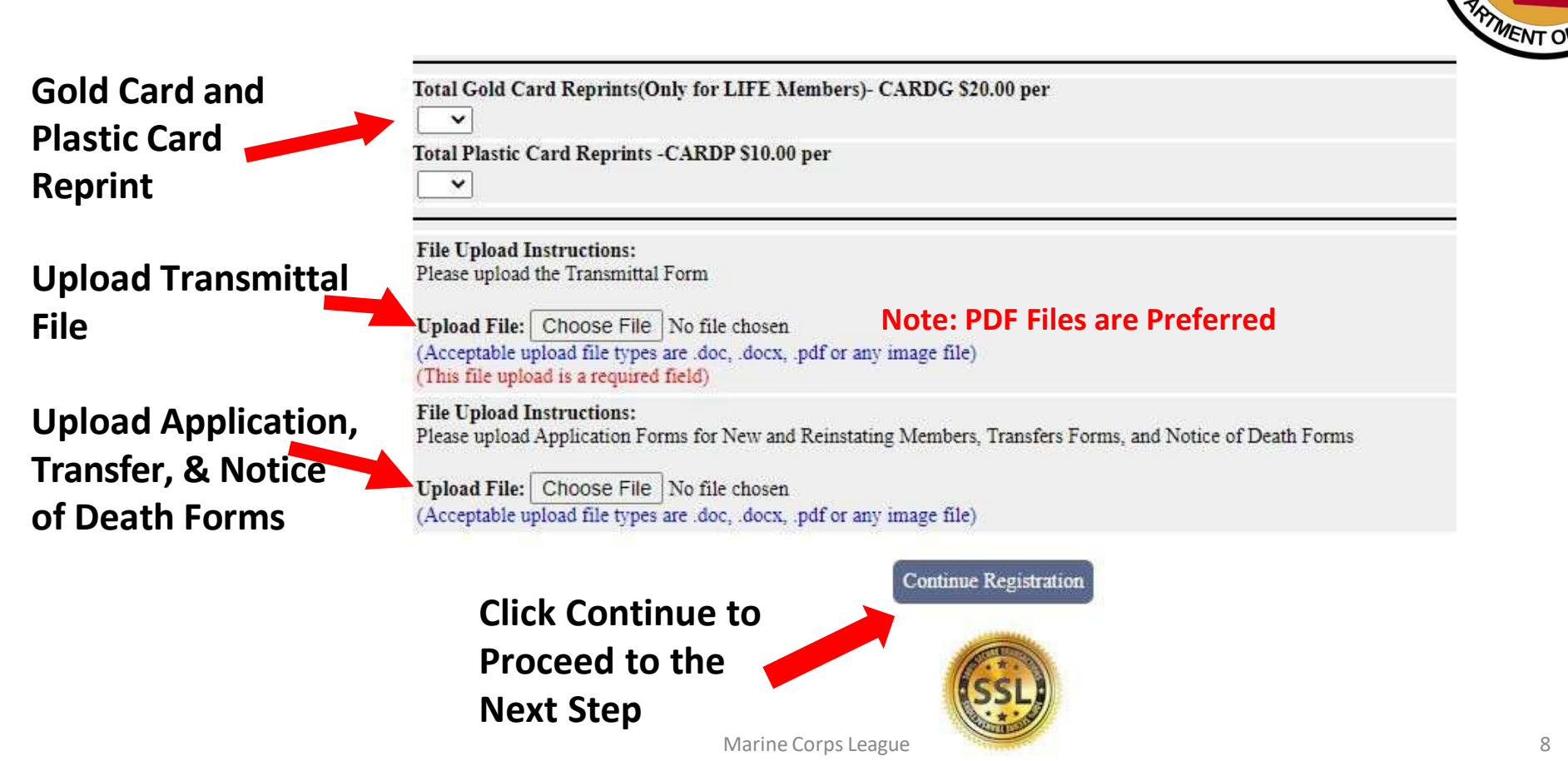

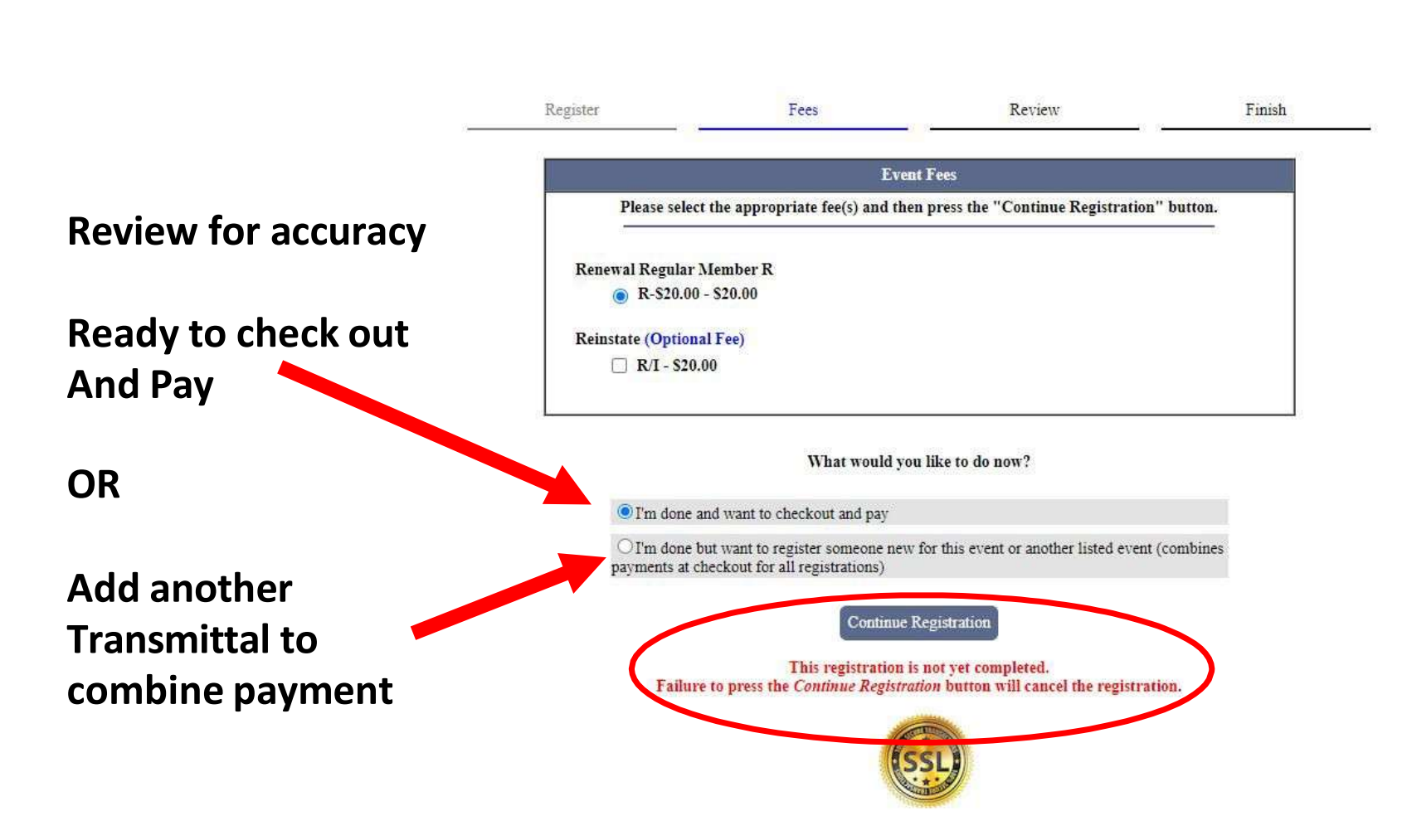

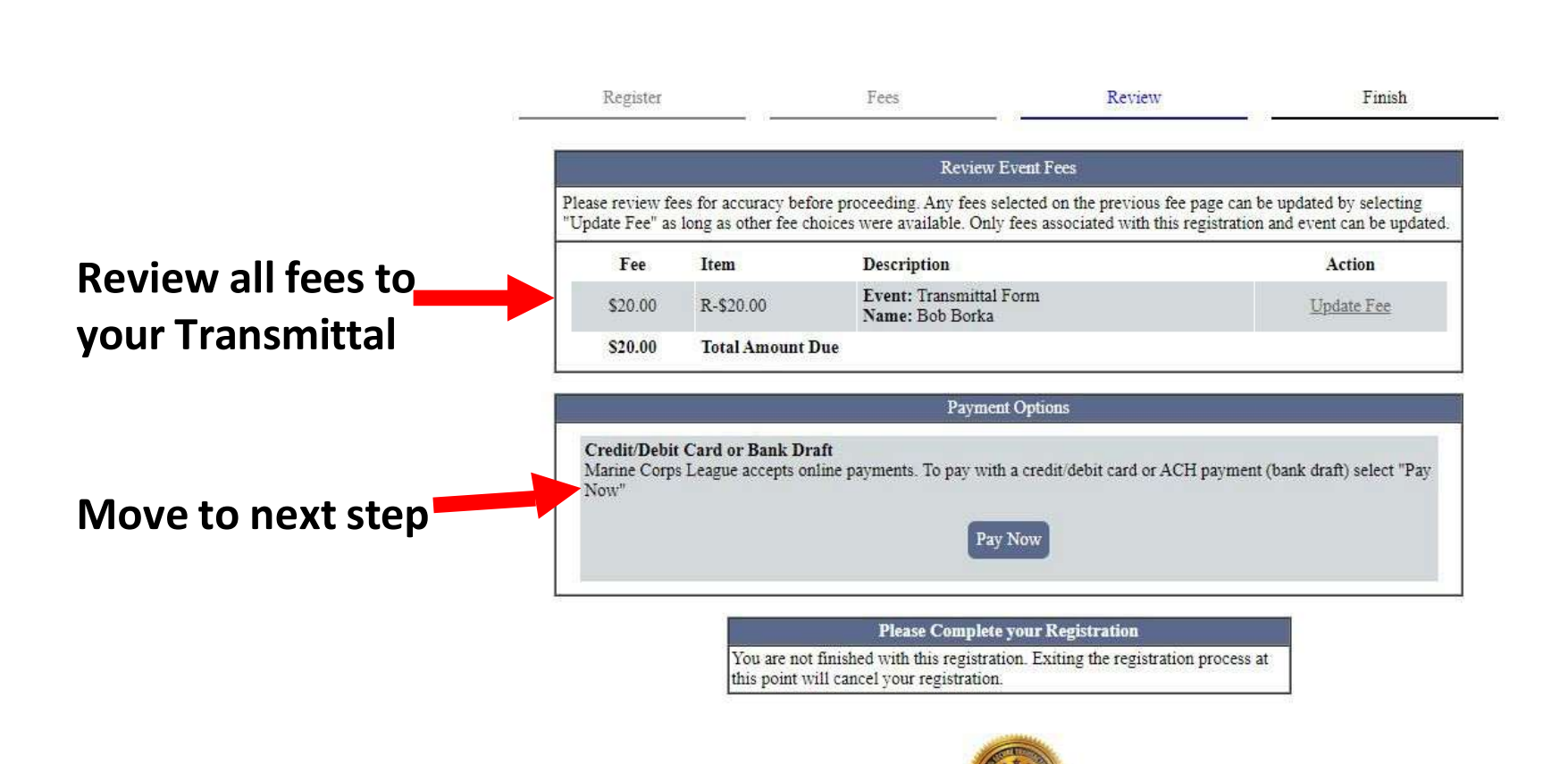

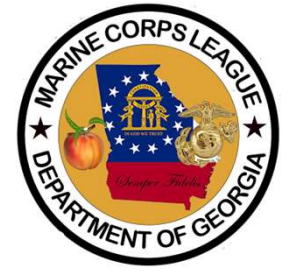

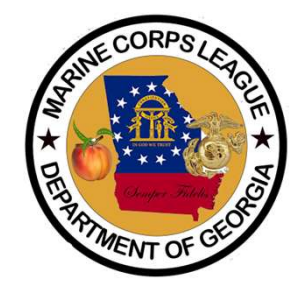

|                             | Continue the registration process here by selecting a method of payment and reviewing your contact/billing information. |  |  |
|-----------------------------|----------------------------------------------------------------------------------------------------|--|--|
|                             | Payment Amount: \$20.00                                                                                                 |  |  |
| This will be the Devreester | I am scheduling a one-time payment.                                                                                     |  |  |
| This will be the Paymaster  | Registration Information:                                                                                               |  |  |
| & All Payments by type      | Bob Borka<br>R-\$20.00 - 20.00 (Transmittal Form)                                                                       |  |  |
| Payment Options             |                                                                                                    |  |  |
| 1 Credit or Debit Card      | Payment Options*                                                                                                    |  |  |
|                             | Credit Card & Check/Debit Card     O Bank Account Transfer (ACH)                                                        |  |  |
|                             | Card number Security Code (C\/\/2)                                                                                      |  |  |
|                             |                                                                                                    |  |  |
|                             | Expiration date                                                                                                    |  |  |
|                             | 1 - January 		 2022 		 ₩554                                                                                             |  |  |

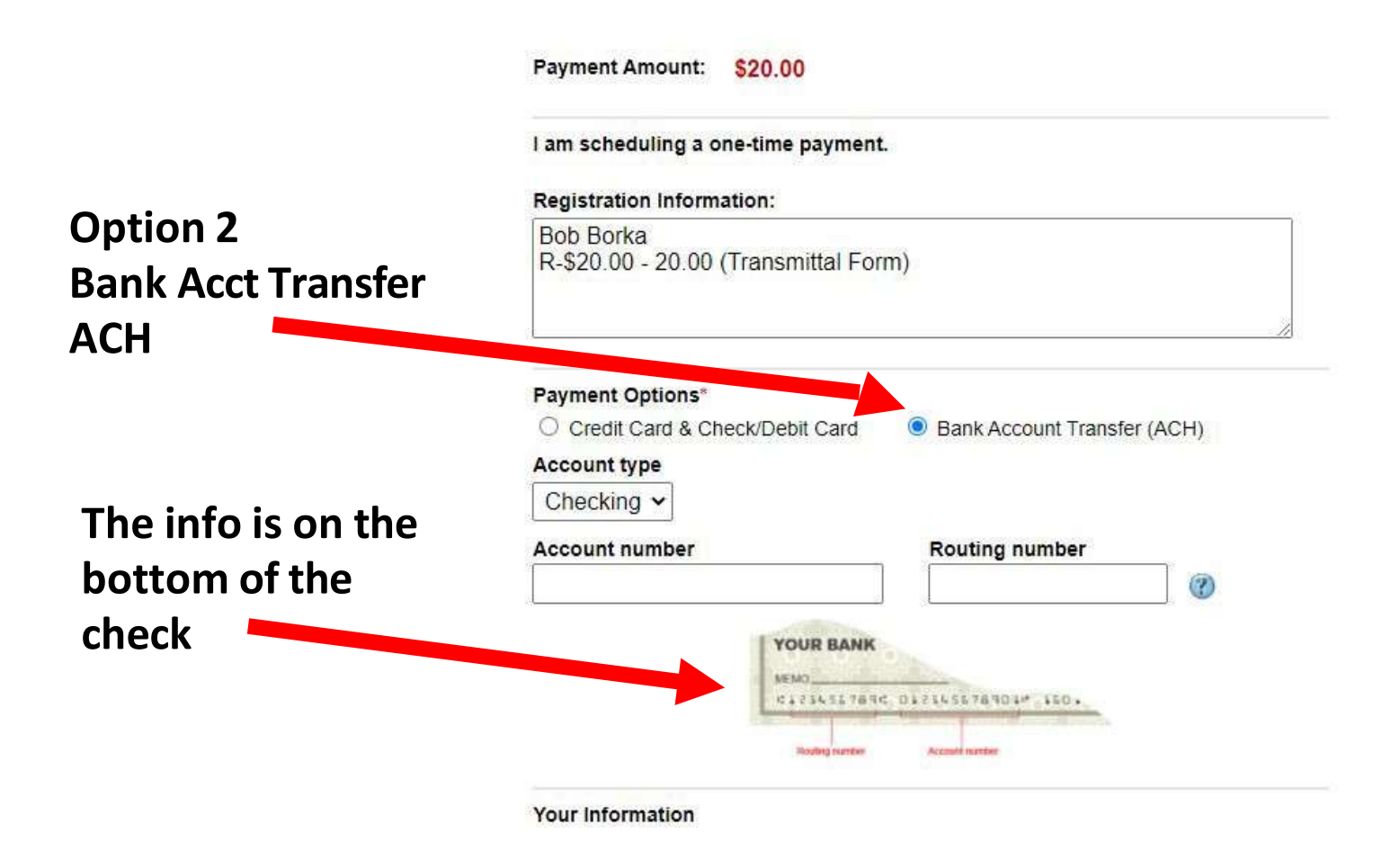

AND CORPS LEVEL AND CORPS LEVEL AND CO

12

|             | Your Information First Name * Last Name * |
|-------------|-------------------------------------------|
| Enter all   | Billing Address*                          |
| information |                                           |
|             | City* State* Zip*                         |
|             | U.S. Phone<br>(912)677-3394               |
|             | Email*<br>ga.paymaster@gmail.com          |

If the info is correct click "Review Your Payment"

Review Your Payment >>

DEP

#### Review your transmittal & payment details

If correct click each box to confirm information and payment authorization

If everything is correct click "Submit Your Payment" Otherwise Click "Return to input screen"

Please verify the information below before clicking "Submit Your Payment" to complete the process.

#### Payment Information:

Amount: \$50.00 Processing Fee: \$0.25 Payment Amount: \$50.25 U.S. Currency Account type: Checking Account Number: 8902034956733 Routing Number: 044000804

#### Name and Contact Information:

Name: Edward Gizara Address: 5710 Ogeechee Rd STE 200 / Box 264 Address: Savannah, GA 31416 Phone: (912) 677-3394 Email: ga.paymaster@gmail.com

Be sure to review the language of the agreement statement(s) below and check the related checkbox(es) before proceeding.

An email confirmation will be sent to: ga.paymaster@gmail.com. I have reviewed my email address and it is correct as displayed here.

By checking this box, I confirm my authorization of a Single\One-time Payment in the amount of \$50.25 to be debited from my checking account on 02/07/2025 as specified by my entry of the information above.

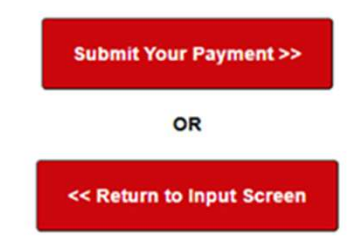

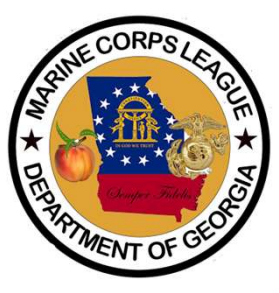

| Congratulations                 | Transaction Complete                                                                                                    |  |
|---------------------------------|----------------------------------------------------------------------------------------------------|--|
|                                 | Thank you for your payment.                                                                                             |  |
| Your transaction<br>is complete | For questions about this payment, please refer to payment number <b>10AC8391</b> in your correspondence.                |  |
|                                 | REGISTRATION INFORMATION:                                                                                               |  |
|                                 | Edward Gizara                                                                                                    |  |
|                                 | N-\$25.00 - 25.00 (Transmittal Form)                                                                                    |  |
|                                 | Edward Gizara                                                                                                    |  |
|                                 | NAM-\$25.00 - 25.00 (Transmittal Form)                                                                                  |  |
| Record your "Payment            | Receipt                                                                                                    |  |
| Number on your Transmitta       | Payment Number: 10AC8391                                                                                                |  |
|                                 | Edward Gizara, your one-time payment in the amount of \$50.25 will be debited from your checking account on 02/07/2025. |  |
| Drint this name for your files  | [Print this page]                                                                                                    |  |
| Print this page for your files, | Please click here to finalize your registration                                                                         |  |

then click "Please click here to finalize your registration"

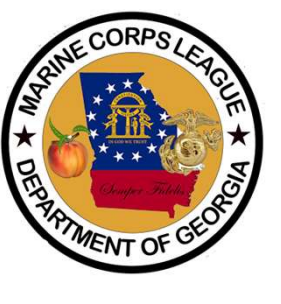

If everything processes properly, you will receive an email that your Payment & Transmittal have been received.

If you have any Questions or Issues, please contact Edward Gizara, Department Paymaster ga.paymaster@gmail.com (912) 677-3394

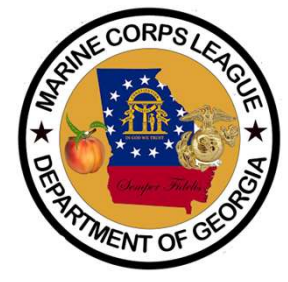